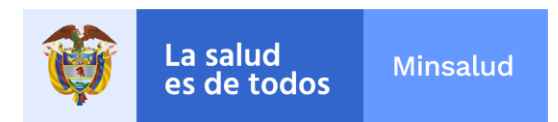

## 5. PASOS A SEGUIR PARA GENERAR EL ARCHIVO .TXT

## POLÍTICA DE PARTICIPACIÓN SOCIAL RESOLUCIÓN 2063 DE 2017

## MINISTERIO DE SALUD Y PROTECCIÓN SOCIAL OFICINA DE GESTIÓN TERRITORIAL, EMERGENCIAS Y DESASTRES

Grupo para la Gestión y el Fomento de la Participación Social en Salud

BOGOTA D.C, ENERO DE 2020.

1

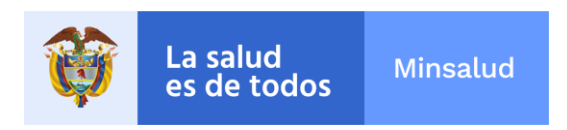

- 1. Una vez diligenciado el plan de acción en la tabla de Excel, de acuerdo a las características descritas en este manual, en las páginas 3 y 4, se debe eliminar las columnas a la derecha o cualquier información adicional diferente a las variables del formato.
- 2. Luego, eliminar las filas al final del archivo que no tienen información.
- 3. Se deben borrar los datos de la primera fila del archivo, donde se encuentran los nombres de las variables, así:

|   | А | BC      | D    | Е    | F                   | G   | Н                                     | 1  | J  | К          | L          | М         |
|---|---|---------|------|------|---------------------|-----|---------------------------------------|----|----|------------|------------|-----------|
| 1 |   |         |      |      |                     |     |                                       |    |    |            |            |           |
|   | 2 | 1 17001 | E1La | M01  |                     | A01 | REALIZAR LA CONTRATACION DEL GRUPO DE | 4  | 01 | 2020-01-01 | 2020-11-30 | 154000000 |
|   |   |         |      |      |                     |     | TRADAJU PPPS                          |    |    |            |            |           |
|   |   |         |      |      |                     |     |                                       |    |    |            |            |           |
| 2 |   |         |      |      |                     |     |                                       |    |    |            |            |           |
| 2 | 2 | 2 17001 | E11b | M01  | FORMAR LOS          | A01 | ELABORAR EL PROGRAMA DE EORMACIÓN     | 1  | 26 | 2020-01-01 | 2020-03-30 | 500000    |
|   | 2 | 2 1/001 |      | WIOI |                     | AUI |                                       | 1  | 20 | 2020-01-01 | 2020-03-30 | 300000    |
|   |   |         |      |      | DE LA DIRECCIÓN DE  |     |                                       |    |    |            |            |           |
|   |   |         |      |      | SALUD EN LOS TEMAS  |     |                                       |    |    |            |            |           |
|   |   |         |      |      | DE DERECHO A LA     |     |                                       |    |    |            |            |           |
| 3 |   |         |      |      | SALUD               |     |                                       |    |    |            |            |           |
|   | 2 | 3 17001 | E1Lb | M01  | FORMAR LOS          | A02 | REALIZAR TALLERES SOBRE DERECHO A LA  | 6  | 26 | 2020-01-02 | 2020-10-30 | 6000000   |
|   |   |         |      |      | SERVIDORES PUBLICOS |     | SALUD                                 |    |    |            |            |           |
|   |   |         |      |      | DE LA DIRECCION DE  |     |                                       |    |    |            |            |           |
|   |   |         |      |      | SALUD EN LOS TEMAS  |     |                                       |    |    |            |            |           |
|   |   |         |      |      | DE DERECHO A LA     |     |                                       |    |    |            |            |           |
| 4 |   |         |      |      | SALUD               |     |                                       |    |    |            |            |           |
|   | 2 | 4 17001 | E1Lb | M01  | FORMAR LOS          | A03 | FUNCIONARIOS FORMADOS EN TEMAS DEL    | 50 | 01 | 2020-01-01 | 2020-11-30 | 1000000   |
|   |   |         |      |      | SERVIDORES PUBLICOS |     | DERECHO A LA SALUD                    |    |    |            |            |           |
|   |   |         |      |      | DE LA DIRECCION DE  |     |                                       |    |    |            |            |           |
|   |   |         |      |      | SALUD EN LOS TEMAS  |     |                                       |    |    |            |            |           |
| - |   |         |      |      | DE DERECHO A LA     |     |                                       |    |    |            |            |           |
| 5 |   | -       |      |      | SALUD               |     |                                       |    |    |            |            | 1000000   |
|   | 2 | 5 1/001 | E4Lc | M01  | RECONOCIMIENTO A    | A01 | DEFINICION DEL MECANISMO O MEDIO      | 2  | 26 | 2020-06-01 | 2020-10-31 | 1000000   |
|   |   |         |      |      | VEEDORES POR SU     |     | UTILIZADO PARA RECONOCER LA LABOR DE  |    |    |            |            |           |
| _ |   |         |      |      | PARTICIPACIÓN EN LA |     |                                       |    |    |            |            |           |

4. Se empieza a diligenciar el **registro de control** de acuerdo a las especificaciones de este manual en la página 7, que corresponde a la primera fila de la tabla:

| 2.0 |   | -  |           | _          | -          |                                                                                                    |     |                                                                                          |     |    |            | _          |           |
|-----|---|----|-----------|------------|------------|----------------------------------------------------------------------------------------------------|-----|------------------------------------------------------------------------------------------|-----|----|------------|------------|-----------|
|     | 1 | NI | 900474727 | 2020-01-01 | 2020-12-31 | 6                                                                                                   |     |                                                                                          |     |    |            |            |           |
|     | 2 | 1  | 17001     | E1La       | M01        | ONTRATAR PERSONAL PARA EL<br>FOMENTO DE LA PARTICIPACION<br>SOCIAL EN SALUD                         | A01 | REALIZAR LA CONTRATACION DEL GRUPO DE<br>TRABAJO PPPS                                    | 4   | 01 | 2020-01-01 | 2020-11-30 | 154000000 |
|     | 2 | 2  | 17001     | E1Lb       | M01        | FORMAR LOS SERVIDORES PUBLIC                                                                        | A01 | ELABORAR EL PROGRAMA DE FORMACION                                                        | 1   | 26 | 2020-01-01 | 2020-03-30 | 500000    |
| -   | 2 | 3  | 17001     | E1Lb       | M01        | FORMAR LOS SERVIDORES<br>PUBLICOS DE LA DIRECCION DE<br>SALUD EN LOS TEMAS DE<br>DERECHO A LA SALUD | A02 | REALIZAR TALLERES SOBRE DERECHO A LA<br>SALUD                                            | 6   | 26 | 2020-01-02 | 2020-10-30 | 6000000   |
|     | 2 | 4  | 17001     | E1Lb       | M01        | FORMAR LOS SERVIDORES<br>PUBLICOS DE LA DIRECCION DE<br>SALUD EN LOS TEMAS DE<br>DERECHO A LA SALUD | A03 | FUNCIONARIOS FORMADOS EN TEMAS DEL<br>DERECHO A LA SALUD                                 | 50  | 01 | 2020-01-01 | 2020-11-30 | 1000000   |
|     | 2 | 5  | 17001     | E4Lc       | M01        | RECONOCIMIENTO A VEEDORES<br>POR SU PARTICIPACION EN LA<br>GESTION PUBLICA                          | A01 | DEFINICION DEL MECANISMO O MEDIO<br>UTILIZADO PARA RECONOCER LA LABOR DE<br>LOS VEEDORES | 2   | 26 | 2020-06-01 | 2020-10-31 | 1000000   |
| -   | 2 | 6  | 17001     | E4Lc       | M01        | RECONOCIMIENTO A VEEDORES<br>POR SU PARTICIPACION EN LA<br>GESTION PUBLICA                          | A02 | ENTREGA DE RECONOCIMIENTOS O CURSOS<br>EFECTIVAMENTE REALIZADOS POR LOS<br>VEEDORES      | 100 | 06 | 2020-03-01 | 2020-11-30 | 1000000   |

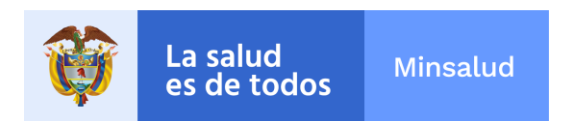

Para el archivo de programación de los planes de acción de 2020, la fecha del registro de control debe ser 2020-01-01 y 2020-12-31.

5. Se eliminan los campos que quedan a la derecha del registro de control en la primera fila:

| 2 | Α | В  | С         | D          | E          | F                                                                                                   | G   | Н                                                                                        | I.  | J  | К          | L          | М         |
|---|---|----|-----------|------------|------------|----------------------------------------------------------------------------------------------------|-----|------------------------------------------------------------------------------------------|-----|----|------------|------------|-----------|
| 1 | 1 | NI | 900474727 | 2020-01-01 | 2020-12-31 | 6                                                                                                   |     |                                                                                          |     |    |            |            |           |
|   | 2 | 1  | 17001     | E1La       | M01        | ONTRATAR PERSONAL PARA EL<br>FOMENTO DE LA PARTICIPACION<br>SOCIAL EN SALUD                         | A01 | REALIZAR LA CONTRATACION DEL GRUPO DE<br>TRABAJO PPPS                                    | 4   | 01 | 2020-01-01 | 2020-11-30 | 154000000 |
| 3 | 2 | 2  | 17001     | E1Lb       | M01        | FORMAR LOS SERVIDORES<br>PUBLICOS DE LA DIRECCION DE<br>SALUD EN LOS TEMAS DE<br>DERECHO A LA SALUD | A01 | ELABORAR EL PROGRAMA DE FORMACION                                                        | 1   | 26 | 2020-01-01 | 2020-03-30 | 500000    |
| 4 | 2 | 3  | 17001     | E1Lb       | M01        | FORMAR LOS SERVIDORES<br>PUBLICOS DE LA DIRECCION DE<br>SALUD EN LOS TEMAS DE<br>DERECHO A LA SALUD | A02 | REALIZAR TALLERES SOBRE DERECHO A LA<br>SALUD                                            | 6   | 26 | 2020-01-02 | 2020-10-30 | 6000000   |
| 5 | 2 | 4  | 17001     | E1Lb       | M01        | FORMAR LOS SERVIDORES<br>PUBLICOS DE LA DIRECCION DE<br>SALUD EN LOS TEMAS DE<br>DERECHO A LA SALUD | A03 | FUNCIONARIOS FORMADOS EN TEMAS DEL<br>DERECHO A LA SALUD                                 | 50  | 01 | 2020-01-01 | 2020-11-30 | 1000000   |
| 6 | 2 | 5  | 17001     | E4Lc       | M01        | RECONOCIMIENTO A VEEDORES<br>POR SU PARTICIPACION EN LA<br>GESTION PUBLICA                          | A01 | DEFINICION DEL MECANISMO O MEDIO<br>UTILIZADO PARA RECONOCER LA LABOR DE<br>LOS VEEDORES | 2   | 26 | 2020-06-01 | 2020-10-31 | 1000000   |
| 7 | 2 | 6  | 17001     | E4Lc       | M01        | RECONOCIMIENTO A VEEDORES<br>POR SU PARTICIPACION EN LA<br>GESTION PUBLICA                          | A02 | ENTREGA DE RECONOCIMIENTOS O CURSOS<br>EFECTIVAMENTE REALIZADOS POR LOS<br>VEEDORES      | 100 | 06 | 2020-03-01 | 2020-11-30 | 10000000  |

8. A continuación se guarda el archivo para convertirlo en formato .txt, bajo las especificaciones descritas en las páginas 4 a la 7. Primero se trae la estructura descrita como nombre de archivo, para ser reemplazada luego por los datos de la entidad reportante: y se elige de la lista de formatos el que corresponde a CSV (delimitado por comas) (\*.csv):

| 🗴 🛛 Guardar como                        |                                                                                   |                   |                    |        | × |
|-----------------------------------------|-----------------------------------------------------------------------------------|-------------------|--------------------|--------|---|
| $\leftarrow \rightarrow \land \uparrow$ | « 2020 » PPSS » ANEXOS TECNICOS » TXT                                             | ~                 | ප Buscar en TXT    |        | P |
| Organizar 🔻 🛛 🔊                         | lueva carpeta                                                                     |                   |                    |        | ? |
| 💻 Este equipo                           | Nombre                                                                            | Fecha de modifica | Тіро               | Tamaño |   |
| 👆 Descargas                             | DPS190PPPS20200120DI000000011001.csv                                              | 24/01/2020 6:12 p | Archivo de valores | 2 KB   |   |
| 🔮 Documentos                            |                                                                                   |                   |                    |        |   |
| Escritorio                              |                                                                                   |                   |                    |        |   |
| 📰 Imágenes                              |                                                                                   |                   |                    |        |   |
| 🁌 Música                                |                                                                                   |                   |                    |        |   |
| 🗊 Objetos 3D                            |                                                                                   |                   |                    |        |   |
| Vídeos                                  |                                                                                   |                   |                    |        |   |
| L Disco local (0                        | <u>□)</u> ~                                                                       |                   |                    |        |   |
| Nombre de archivo:                      | PPS190PPPSAAAAMMDDXX999999999999                                                  |                   |                    | -      |   |
| Tipo:                                   | CSV (delimitado por comas) (*.csv)                                                |                   |                    |        | ~ |
| Autores                                 | Libro de Excel (*.xlsx)<br>Libro de Excel habilitado para macros (*.xlsm)         |                   |                    |        |   |
|                                         | Libro binario de Excel (*.xlsb)                                                   |                   |                    |        |   |
| <ul> <li>Ocultar carpetas</li> </ul>    | Datos XML (*.xml)                                                                 |                   |                    |        |   |
|                                         | Página web de un solo archivo (*.mht;*.mhtml)<br>Página web (*.htm;*.html)        |                   |                    |        |   |
| Cuenta                                  | Plantilla de Excel (*.xltx)<br>Plantilla de Excel babilitada para macros (* vltm) |                   |                    |        |   |
| a .                                     | Plantilla de Excel 97-2003 (*.xlt)                                                |                   |                    |        |   |
| Opciones                                | Texto (delimitado por tabulaciones) (*.txt)<br>Texto Unicode (*.txt)              |                   |                    |        |   |
|                                         | Hoja de cálculo XML 2003 (*.xml)                                                  |                   |                    |        |   |
|                                         | CSV (delimitado por comas) (*.csv)                                                |                   |                    |        |   |
|                                         | Texto con formato (delimitado por espacios) (*.prn)<br>Texto (Macintosh) (*.txt)  |                   |                    |        |   |
|                                         | Texto (MS-DOS) (*.txt)                                                            |                   |                    |        |   |
|                                         | CSV (MS-DOS) (*.csv)                                                              |                   |                    |        |   |
|                                         | DIF (formato de intercambio de datos) (*.dif)<br>SVLK (vínculo simbólico) (*.slk) |                   |                    |        |   |
|                                         | Complemento de Excel (*.xlam)                                                     |                   |                    |        |   |
|                                         | Complemento de Excel 97-2003 (*.xla)<br>PDF (*.ndf)                               |                   |                    |        |   |
|                                         | Documento XPS (*.xps)                                                             |                   |                    |        |   |
|                                         | Hoja de calculo Open XML (*.xlsx)<br>Hoja de cálculo de OpenDocument (*.ods)      |                   |                    |        |   |

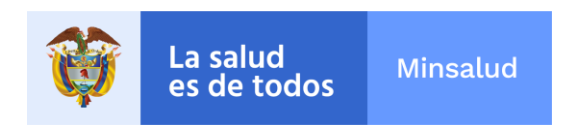

9. En el nombre del archivo se va a colocar la fecha de reporte de forma manual. La imagen a continuación es un ejemplo para el archivo de Programación, por tanto, el inicio del nombre del archivo corresponde a PPS190**P**PPS:

10. En seguida de la fecha colocar el tipo de entidad (NI,DE,MU,DI). Ejemplos:

**Caso a:** para ESE, IPS y EAPB que les corresponde el Nit, se digita NI, luego 3 ceros y el número del Nit, sin dígito de verificación. Es importante tener en cuenta, que todos los Nit tienen 9 caracteres y siempre hay que adicionar tres ceros a la izquierda, como se muestra a continuación:

| La es                                                                                                  | salud<br>de todos    | Minsalud             |                            |                       |                      |   |
|----------------------------------------------------------------------------------------------------|----------------------|----------------------|----------------------------|-----------------------|----------------------|---|
| 🗴 🗄 Guardar como                                                                                       |                      |                      |                            |                       |                      | × |
| $\leftarrow \rightarrow \cdot \uparrow$                                                                | « 2020 » PPSS        | > ANEXOS TECNICOS    | > TXT > EJEMPLOS           | ✓ Ö Buscar            | en EJEMPLOS          | ۹ |
| Organizar 🔻 🛛                                                                                          | Nueva carpeta        |                      |                            |                       |                      | 8 |
| 💻 Este equipo                                                                                          | ^ Nombre             | ^                    | Fecha de mod               | difica Tipo           | Tamaño               |   |
| <ul> <li>Descargas</li> <li>Documento</li> <li>Escritorio</li> <li>Imágenes</li> <li>Música</li> </ul> | s                    | Ningt                | n elemento coincide con el | criterio de búsqueda. |                      |   |
| <ul> <li>Objetos 3D</li> <li>Vídeos</li> <li>Disco local</li> </ul>                                    | (C:) v               |                      |                            |                       |                      |   |
| Nombre de archivo                                                                                      | PPS190PPPS2020       | 231NI000900474727csv |                            |                       |                      | ~ |
| Tipo                                                                                                   | : CSV (delimitado p  | or comas) (*.csv)    |                            |                       |                      | ~ |
| Autore                                                                                                 | s: Maria Liliana Qui | mba Etique           | tas: Agregar una etiqueta  | Títul                 | o: Agregar un título |   |
| ∧ Ocultar carpetas                                                                                     | ;                    |                      | Herrar                     | nientas 👻 Gu          | uardar Cancelar      |   |

**Caso b:** Para los departamentos se colocan 10 ceros a la izquierda y luego el código divipola: 00000000025:

| 🕅 Guardar como                                                                                                    |                                | ×                         |
|----------------------------------------------------------------------------------------------------|--------------------------------|---------------------------|
| $\leftarrow$ $\rightarrow$ $\checkmark$ $\Uparrow$ $\checkmark$ 2020 $\Rightarrow$ PPSS $\Rightarrow$ ANEXOS TECNICOS $\Rightarrow$ TXT $\Rightarrow$ E | JEMPLOS v Ö                    | Buscar en EJEMPLOS 🔎      |
| Organizar 🔻 Nueva carpeta                                                                                                    |                                | III - ?                   |
| TR ^ Nombre                                                                                                    | Fecha de modifica Tipo         | Tamaño                    |
| TXT Ningún elemento                                                                                                    | coincide con el criterio de bú | squeda.                   |
| Ki Microsoft Excel                                                                                                    |                                |                           |
| >  OneDrive                                                                                                    |                                |                           |
| Este equipo                                                                                                    |                                |                           |
| > 🔮 Documentos                                                                                                    |                                |                           |
| > 🔜 Escritorio 🗸                                                                                                    |                                |                           |
| Nombre de archivo: PPS190PPPS20201231DE000000990025.csv                                                                                                 |                                | ~                         |
| Tipo: CSV (delimitado por comas) (*.csv)                                                                                                    |                                | ~                         |
| Autores: Maria Liliana Quimba Etiquetas: Agregi                                                                                                    | ar una etiqueta                | Título: Agregar un título |
| ∧ Ocultar carpetas                                                                                                    | Herramientas 🔻                 | Guardar Cancelar          |

**Caso c:** Para los distritos y municipios se colocan 7 ceros a la izquierda y luego el código divipola: 00000011001:

| La salud<br>es de todos     Minsalud                                                    |
|-----------------------------------------------------------------------------------------|
| 🕅 Guardar como >                                                                        |
| ← → ▼ ↑ 🔤 « 2020 » PPSS » ANEXOS TECNICOS » TXT » EJEMPLOS V 👌 Buscar en EJEMPLOS 🔎     |
| Organizar 🔻 Nueva carpeta 🔠 👻 👔                                                         |
| TR ^ Nombre Fecha de modifica Tipo Tamaño                                               |
| TXT Ningún elemento coincide con el criterio de búsqueda.                               |
|                                                                                         |
|                                                                                         |
| Este equipo     Descargas                                                               |
| > 🗄 Documentos                                                                          |
| Escritorio                                                                              |
| Nombre de archivo: PPS190PPPS20201231D1000000011001.cav                                 |
| Tipo: CSV (delimitado por comas) (*.csv)                                                |
| Autores: Maria Liliana Quimba Etiquetas: Agregar una etiqueta Título: Agregar un título |
| ∧ Ocultar carpetas Herramientas ▼ Guardar Cancelar                                      |
|                                                                                         |
| 🕼 Guardar como 🛛 🗡                                                                      |
| ← → ∽ ↑ 📴 « 2020 » PPSS » ANEXOS TECNICOS » TXT » EJEMPLOS 🗸 💍 Buscar en EJEMPLOS 🔎     |
| Organizar ▼ Nueva carpeta 🗄 ₹ 🦿 ?                                                       |
| TR Nombre Fecha de modifica Tipo Tamaño                                                 |
| TXT Ningún elemento coincide con el criterio de búsqueda.                               |
| > 🕅 Microsoft Excel                                                                     |
| > 📥 OneDrive                                                                            |
| Este equipo                                                                             |
| >  Descargas                                                                            |
| > Escritorio                                                                            |
| Nombre de archivo: PPS190PPPS202012 11MU000000017001 sv                                 |
| Tipo: CSV (delimitado por comas) (*.csv)                                                |
| Autores: Maria Liliana Ouimba Etiquetas: Agregar una etiqueta Título: Agregar un título |
|                                                                                         |

11. Para continuar con nuestro ejemplo con el nit, a continuación, se muestra como se debe visualizar el archivo .txt:

| Ŷ                               | La salud<br>es de todos   | Minsalud                |                         |                                        |                            |                |
|---------------------------------|---------------------------|-------------------------|-------------------------|----------------------------------------|----------------------------|----------------|
| 📊 🗹 🚺 🖛                         | EJEMPLOS                  |                         |                         |                                        |                            |                |
| Archivo Inic                    | io Compartir Vista        |                         |                         |                                        |                            |                |
| $\leftrightarrow \rightarrow *$ | ↑ 🔄 → Este equipo → Docum | entos > InformacionMSPS | > 2020 > PPSS > ANE     | OS TECNICOS > TXT                      | > EJEMPLOS                 |                |
| ✓                               | rápido                    | Nombre                  | 01231NI000900474727.csv | Fecha de modifica<br>29/01/2020 3:20 p | Tipo<br>Archivo de valores | Tamaño<br>2 KB |
| 🕹 Descar                        | gas                       | *                       |                         |                                        |                            |                |
| 🔮 Docun                         | nentos                    | *                       |                         |                                        |                            |                |
| 📰 Imáge                         | nes                       | A.                      |                         |                                        |                            |                |
|                                 | OS TECNICOS               |                         |                         |                                        |                            |                |
| EJEMP                           | LOS                       |                         |                         |                                        |                            |                |
| TR                              |                           |                         |                         |                                        |                            |                |
| TXT                             |                           |                         |                         |                                        |                            |                |

Para mejor visualización:

| Nombre                               | Fecha de modifica | Тіро               | Tamaño |
|--------------------------------------|-------------------|--------------------|--------|
| PPS190PPPS20201231NI000900474727.csv | 29/01/2020 3:20 p | Archivo de valores | 2 KB   |

12. Al abrir el archivo .CSV abriéndola a través del block de notas, que se encuentra ubicado en los accesorios de windows:

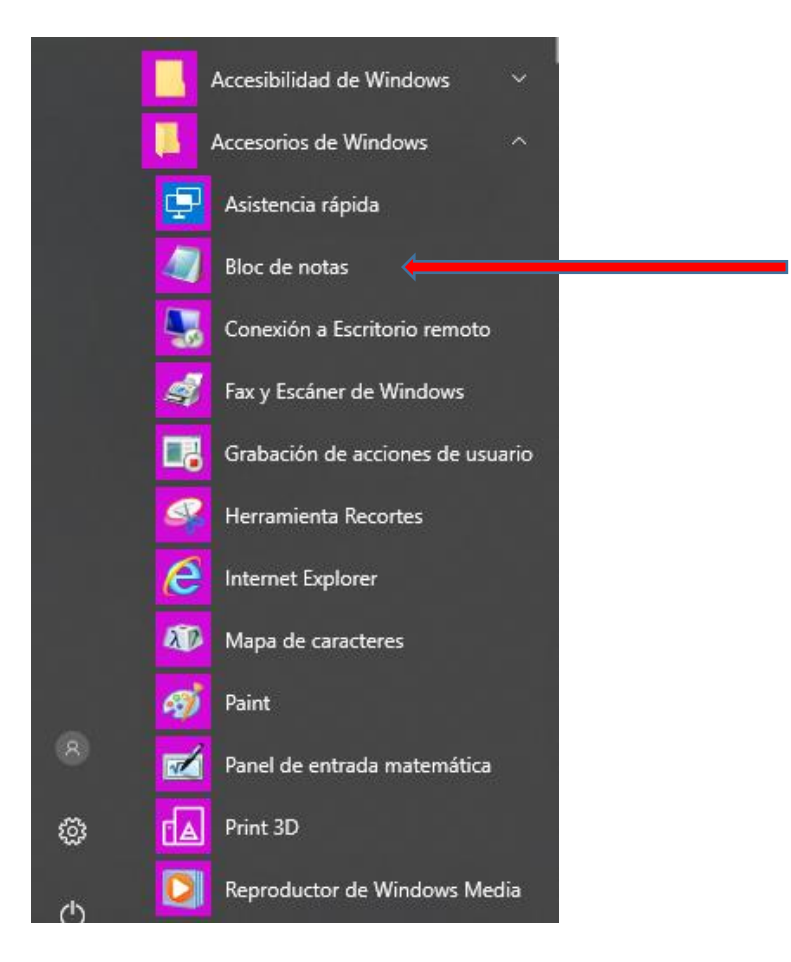

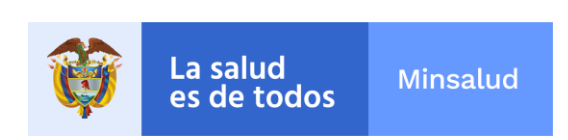

## Se visualiza así:

| PPS190PPPS20201231N000900474727.cxx Bioc de notas                                                                                                    | - 1     |       | ×   |
|----------------------------------------------------------------------------------------------------|---------|-------|-----|
| Archivo Edición Formato Ver Ayuda                                                                                                    |         |       |     |
| 1;NI;900474727;2020-01-01;2020-12-31;6                                                                                                    |         |       | ~   |
| 2;1;17001;E1La;M01;CONTRATAR PERSONAL PARA EL FOMENTO DE LA PARTICIPACION SOCIAL EN SALUD;A01;REALIZAR LA CONTRATACION DEL GRUPO DE TRABAJO PPPS;4;01;2020  | -01-01  | ;2020 | )-1 |
| 2;2;17001;E1Lb;M01;FORMAR LOS SERVIDORES PUBLICOS DE LA DIRECCION DE SALUD EN LOS TEMAS DE DERECHO A LA SALUD;A01;ELABORAR EL PROGRAMA DE FORMACION;1;26;   | 2020-01 | 1-01; | ;20 |
| 2;3;17001;E1Lb;M01;FORMAR LOS SERVIDORES PUBLICOS DE LA DIRECCION DE SALUD EN LOS TEMAS DE DERECHO A LA SALUD;A02;REALIZAR TALLERES SOBRE DERECHO A LA SA   | LUD;6;  | 26;20 | 920 |
| 2;4;17001;E1Lb;M01;FORMAR LOS SERVIDORES PUBLICOS DE LA DIRECCION DE SALUD EN LOS TEMAS DE DERECHO A LA SALUD;A03;FUNCIONARIOS FORMADOS EN TEMAS DEL DERE   | CHO A I | LA SA | 4LU |
| 2;5;17001;E4Lc;M01;RECONOCIMIENTO A VEEDORES POR SU PARTICIPACION EN LA GESTION PUBLICA;A01;DEFINICION DEL MECANISMO O MEDIO UTILIZADO PARA RECONOCER LA    | LABOR [ | DE LO | )S  |
| 2;6;17001;E4Lc;M01;RECONOCIMIENTO A VEEDORES POR SU PARTICIPACION EN LA GESTION PUBLICA;A02;ENTREGA DE RECONOCIMIENTOS O CURSOS EFECTIVAMENTE REALIZADOS PO | R LOS V | VEEDO | DRE |

13. Luego se reemplaza los punto y coma (;) por barra vertical: | (que se digita así: alt + 124), buscando en el menú Edición la opción de reemplazar así:

| Edición Formato                                                                                                    | Ver Ayuda                                                                                                    |                                                                                                    |
|----------------------------------------------------------------------------------------------------|----------------------------------------------------------------------------------------------------|----------------------------------------------------------------------------------------------------|
| Deshacer                                                                                                    | Ctrl+Z                                                                                                    |                                                                                                    |
| Cortar                                                                                                    | Ctrl+X                                                                                                    |                                                                                                    |
| Copiar                                                                                                    | Ctrl+C                                                                                                    |                                                                                                    |
| Pegar                                                                                                    | Ctrl+V                                                                                                    |                                                                                                    |
| Eliminar                                                                                                    | Supr                                                                                                    |                                                                                                    |
| Buscar                                                                                                    | Ctrl+B                                                                                                    |                                                                                                    |
| Buscar siguiente                                                                                                    | e F3                                                                                                    |                                                                                                    |
| Reemplazar                                                                                                    | Ctrl+R                                                                                                    |                                                                                                    |
| lr a                                                                                                    | Ctrl+T                                                                                                    |                                                                                                    |
| Seleccionar todo                                                                                                    | Ctrl+E                                                                                                    |                                                                                                    |
| Hora y fecha                                                                                                    | F5                                                                                                    |                                                                                                    |
| PPS190PPPS20201231NI<br>Archivo Edición Format                                                                                                    | 1000900474727.csv: Bloc                                                                                                    | >                                                                                                    |
| 1;N1;9004/4/2;2022<br>2;1;17001;ElLa;M01;<br>2;2;17001;ElLb;M01;<br>2;3;17001;ElLb;M01;<br>2;4;17001;ElLb;M01;<br>2;5;17001;E4Lc;M01;<br>2;6;17001;E4Lc;M01; | CONTRATAR PERS<br>FORMAR LOS SER<br>FORMAR LOS SER<br>FORMAR LOS SER<br>FORMAR LOS SER<br>RECONOCIMIENTO<br>RECONOCIMIENTO | ONAL PARA EL FOMENTO DE LA PARTICIPACION SOCIAL EN SALUD;A01;REALIZAR LA CONTRATACION DEL GRUPO DE TRABAJO PPPS;4;01;2020-01-01;2020-1<br>VIDORES PUBLICOS DE LA DIRECCION DE SALUD EN LOS TEMAS DE DERECHO A LA SALUD;A02;REALIZAR TALLERES SOBRE DERECHO A LA SALUD;A02;REALIZAR TALLERES SOBRE DERECHO A LA SALUD;A02;REALIZAR TALLERES SOBRE DERECHO A LA SALUD;A02;REALIZAR TALLERES SOBRE DERECHO A LA SALUD;A02;REALIZAR TALLERES SOBRE DERECHO A LA SALUD;A02;REALIZAR TALLERES SOBRE DERECHO A LA SALUD;A02;REALIZAR SOBRE DERECHO A LA SALUD;A02;REALIZAR SOBRE DERECHO SOBRE DERECHO SOBRE DERECHO SOBRE DERECHO SOBRE DERECHO A LA SALUD;A02;REALIZAR SOBRE DERECHO ZENDER DE LOS SOBRE DERECHO A LA SALUD;A02;A02;REALIZAR DE SOBRE DERECHO SOBRE DERECHO SOBRE DERE |
| Reempla                                                                                                    | azar                                                                                                    | X                                                                                                    |
| Buscar:                                                                                                    | ;                                                                                                    | Buscar siguiente                                                                                                    |
| Reemplaz<br>por:                                                                                                    | tar                                                                                                    | Reenplazar                                                                                                    |
| Coinc                                                                                                    | idir mayúsculas y minúscul                                                                                                 | Reemplaza todo<br>Cancelar                                                                                                    |

Paso 14: Dar reemplazar todo:

| Reemplazar         |                        | ×                |
|--------------------|------------------------|------------------|
| Buscar:            | :                      | Buscar siguiente |
| Reemplazar<br>por: | 1                      | Reemplazar       |
|                    |                        | Reemplazar todo  |
| Coincidir ma       | avúsculas v minúsculas | Cancelar         |
|                    | -,,                    |                  |
|                    |                        |                  |

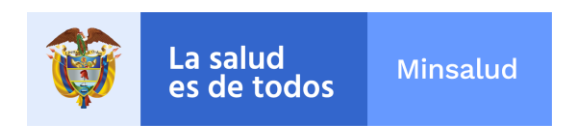

Paso 15: La siguiente imagen muestra cómo queda el archivo. Se debe eliminar la última fila donde no hay datos, igualmente a la derecha los espacios en blanco:

| PP5190PPP520201231NI000900474727.txt: Bloc de notas -                                                                                                    |       | ×    |
|----------------------------------------------------------------------------------------------------|-------|------|
| Archivo Edición Formato Ver Ayuda                                                                                                    |       |      |
| 1 NI 900474727 2020-01-01 2020-12-31 6                                                                                                    |       | ~    |
| 2 1 17001 E1La M01 CONTRATAR PERSONAL PARA EL FOMENTO DE LA PARTICIPACION SOCIAL EN SALUD A01 REALIZAR LA CONTRATACION DEL GRUPO DE TRABAJO PPPS 4 01 2020-01-01 | 2020  | ð-11 |
| 2/2/17001/E1Lb/M01/FORMAR LOS SERVIDORES PUBLICOS DE LA DIRECCION DE SALUD EN LOS TEMAS DE DERECHO A LA SALUD/A01/ELABORAR EL PROGRAMA DE FORMACION/01/26/2020-  | 01-01 | 1 20 |
| 2317001 E1Lb M01 FORMAR LOS SERVIDORES PUBLICOS DE LA DIRECCION DE SALUD EN LOS TEMAS DE DERECHO A LA SALUD A02 REALIZAR TALLERES SOBRE DERECHO A LA SALUD 6     | 26 20 | 120- |
| 2417001E1Lb M01FORMAR LOS SERVIDORES PUBLICOS DE LA DIRECCION DE SALUD EN LOS TEMAS DE DERECHO A LA SALUD A03FUNCIONARIOS FORMADOS EN TEMAS DEL DERECHO A        | LA SA | ALUD |
| 2/5/17001/E4Lc/M01/RECONOCIMIENTO A VEEDORES POR SU PARTICIPACION EN LA GESTION PUBLICA/A01/DEFINICION DEL MECANISMO O MEDIO UTILIZADO PARA RECONOCER LA LABOR   | DE LC | )S V |
| 2617001E4Lc M01RECONOCIMIENTO A VEEDORES POR SU PARTICIPACION EN LA GESTION PUBLICA A02ENTREGA DE RECONOCIMIENTOS O CURSOS EFECTIVAMENTE REALIZADOS POR LOS      | VEED  | JORE |
| SIGITAGELEATCHARTINE A ACCOUNCE AND 20 AULICEATCHARTAL AND AND AND AND AND AND AND AND AND AND                                                                   | VEEL  | JUKE |

Paso 16: Guardar el archivo con formato .txt, se debe quitar la extensión .csv:

| PPS190PPPS20201231                                     | NI000900474727.txt: Bloc de nota | s                                                     |           |          | - 0                                                                                                    |
|--------------------------------------------------------|----------------------------------|-------------------------------------------------------|-----------|----------|----------------------------------------------------------------------------------------------------|
| rchivo Edición Form                                    | iato Ver Ayuda                   |                                                       |           |          |                                                                                                    |
| 🧾 Guardar como                                         |                                  |                                                       |           | $\times$ | TZAR LA CONTRATACION DEL CRUDO DE TRABAJO DODS/4/01/2020 01 01/20                                                                   |
| $\leftarrow \rightarrow \land \uparrow \blacksquare <$ | < 2020 > PPSS > ANEXOS TEC       | CNICOS → TXT → EJEMPLOS v Ö Buscar en                 | EJEMPLOS  | Q        | 124 LA COMMANDEL ABORAR EL PROGRAMA DE FORMACION   26 2020-01-01                                                                    |
| Organizar 👻 Nue                                        | eva carpeta                      |                                                       |           | ?        | 10 A LA SALUD A03 FUNCIONARIOS FORMADOS EN TEMAS DEL DERECHO A LA                                                                   |
| 💷 Este equipo                                          | Nombre                           | Fecha de modifica Tipo                                | Tamaño    |          | ION DEL MECANISMO O MEDIO UTILIZADO PARA RECONOCER LA LABOR DE<br>DE RECONOCIMIENTOS O CURSOS EFECTIVAMENTE REALIZADOS POR LOS VEEL |
| Descargas                                              |                                  | Ningún elemento coincide con el criterio de búsqueda. |           |          |                                                                                                    |
| Documentos                                             |                                  |                                                       |           |          |                                                                                                    |
| Escritorio                                             |                                  |                                                       |           |          |                                                                                                    |
| 📰 Imágenes                                             |                                  |                                                       |           |          |                                                                                                    |
| Música                                                 |                                  |                                                       |           |          |                                                                                                    |
| 🗊 Objetos 3D                                           |                                  |                                                       |           |          |                                                                                                    |
| Vídeos                                                 |                                  |                                                       |           |          |                                                                                                    |
| 🏪 Disco local (C:)                                     | v                                |                                                       |           |          |                                                                                                    |
| Nombre:                                                | PPS190PPPS20201231NI000900474    | 4727                                                  |           |          |                                                                                                    |
| Tipo: D                                                | Documentos de texto (*.txt)      | <b>1</b>                                              |           | ~        |                                                                                                    |
|                                                        |                                  |                                                       |           |          |                                                                                                    |
|                                                        |                                  |                                                       |           |          |                                                                                                    |
| <ul> <li>Ocultar carpetas</li> </ul>                   |                                  | Codificación: ANSI ~ Guard                            | ar Cancel | ar       |                                                                                                    |

Paso 17: antes de realizar el cargue a Pisis revisar que en el archivo .txt, no queden espacios en blanco a la derecha (final de la línea), ni líneas al final del archivo sin información.

Paso 18: Cargue del archivo a Pisis: Se ingresa a la página web.sispro.gov.co, y en la parte superior derecha se encuentra el acceso a Pisis Cliente Neo para enviar archivos:

| Nueva pestaña 🛛 🗙                                              | Spinning Center Gym   Peixe × iii Instalador PISIS Cliente Neo                                                                                                 | × 🍯 SISPRO - Aplicativos Misionales 🗙 🕂                                                                | - 0                                                                                                    |
|----------------------------------------------------------------|----------------------------------------------------------------------------------------------------|----------------------------------------------------------------------------------------------------|----------------------------------------------------------------------------------------------------|
| ← → C 🔒 web.sispro.gov.co                                      |                                                                                                    |                                                                                                    | Q 🖈 🌊                                                                                                    |
| 🔢 Aplicaciones 📕 Saludnet 🔘 msdr                               | rive 🐣 EDL 🙎 MIPG 💖 ORFEO 🚱 PROYECTOS OGTED 📘 Codigi                                                                                                    | o ASCII   , Bar 😵 Sistema de Gestión                                                                   |                                                                                                    |
| Search<br>SISPRO                                               | SISPRO - APLICATIVOS MISIONALES<br>Sistema Integral de Información de la Protección Social 👸 La salidad                                                        | Aut -                                                                                                  | YOLANDA CASTILL<br>MINISTERIO DE SALUD Y PROTECCION SOCI<br>Cerrar Seidon Cambiar Clavo Ayuda                                 |
| AppAT - Aplicativos Misionales de A > 1                        | USUARIOS<br>Para acceso de uso Personal representando a su Entidad                                                                                             | SISMED<br>Sistema de Información de Precios de Medicamentos                                            | PISIS<br>Destroma de integración del SISPRO                                                                                   |
| <ul> <li>PISIS - Plataforma de Integración d &gt; 3</li> </ul> | Iniciar Sesión<br>Ingrese al Sistema con sus credenciales personales                                                                                           | Precios de Medicamentos: Circular 2 de 2010, PDF<br>Precios de Medicamentos: Circular 2 de 2012, Excel | PISIS Cliente Neo para enviar Archivos<br>Descarga la aplicación PISIS Cliente Neo que le parmite validar y enviar los ambies |
|                                                                | Recuperar acceso a su Usuario                                                                                                    | Listado de CUM del INVIMA                                                                              | Estado de los Archives envíados                                                                                               |
|                                                                | Solicitar o actualizar su usuario                                                                                                    | Comprobar CUMs en INVIMA                                                                               | SAT                                                                                                    |
|                                                                | Para los culudados de Colomba que soliciten o actualisen su usuario para ingresar a los sistemas del<br>Ministerio de Galud y Protección Social.               | RETHUS                                                                                                 | Sistema de Afiliación Transaccional (SAT)                                                                                     |
|                                                                |                                                                                                    | Consulta de ciudadanos en RETHUS                                                                       | PREGUNTAS FRECUENTES                                                                                                    |
|                                                                | Entidades que interactuan con el Sistema                                                                                                    | Consultar mi información en RETHUS                                                                     | Mesa de Ayuda                                                                                                    |
|                                                                | Registrar su Entidad<br>La persona jurídica (empresa), que reporta o comparte información con el SISPRO                                                        |                                                                                                    | Preguntas Frecuentes                                                                                                    |
|                                                                | Solicitar-Actualizar Usuario Institucional<br>Para adualiza la información de usuario institucional o registrar una nueva solicitud de usuario<br>instituenten | RLCPD Registro de Localización y Caracterización de Personas con Discapacidad                          | DOCUMENTACIÓN SISPRO                                                                                                    |
|                                                                | Definir Entidad Principal                                                                                                    | Verificar si tiene Certificado de Discapacidad                                                         | Anexos Técnicos - Normas                                                                                                    |
|                                                                | Para establecer la entidad principal del usuario en caso de estar vinculado con varias entidades                                                               |                                                                                                    | Guias de Usuario                                                                                                    |
|                                                                | Consultar Perfiles y usuarios<br>Para ver los usuario y perfles activos de su entidad.                                                                         | DATOS ABIERTOS<br>Datos de uso General para Interoperar entre Aplicaciones                             | Procesos de Ciclo de Vida y Reingeniería de Sistemas de Información.                                                          |
|                                                                |                                                                                                    | Tablas de Referencia Básica                                                                            |                                                                                                    |
|                                                                |                                                                                                    | Arbol de Referencias Basicas                                                                           |                                                                                                    |
|                                                                |                                                                                                    | Entidades                                                                                              |                                                                                                    |
|                                                                |                                                                                                    | Repositorio Documental de Minsalud                                                                     |                                                                                                    |

A ingresar y descargar el aplicativo Pisis Cliente Neo muestra la siguiente imagen, donde la persona encargada de realizar el cargue debe registrarse, con los datos de usuario y contraseña solicitados con anterioridad a Sispro:

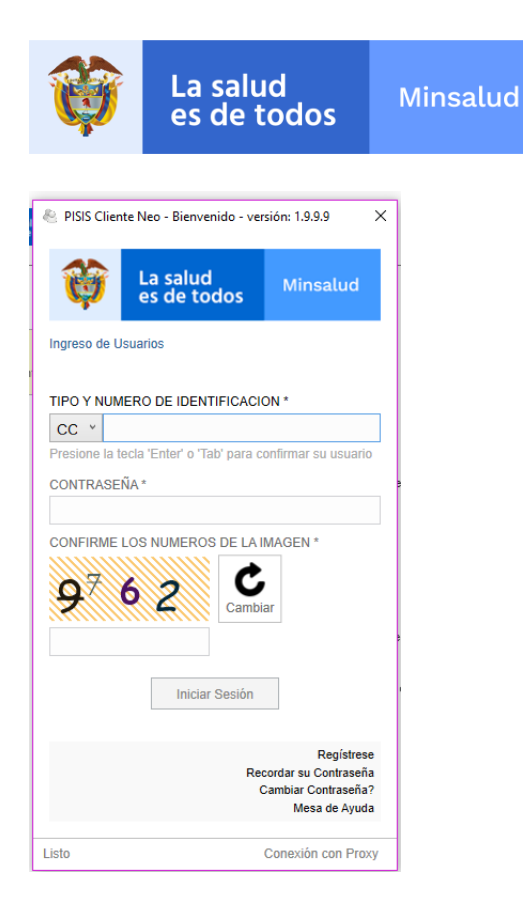

La siguiente imagen muestra la pantalla de cargue de archivos, en el botón naranja que se encuentra en la parte superior derecha, se selecciona el archivo a subir a la plataforma:

| PISIS Cliente Neo - versión: 1.9.9.9                                                                                                    |             |                                                                                    |                  |                             | - 🗆 ×              |
|----------------------------------------------------------------------------------------------------|-------------|------------------------------------------------------------------------------------|------------------|-----------------------------|--------------------|
| La salud<br>es de todos         Minsalud                                                                                                    | 0 AR<br>Arr | RCHIVOS DE ENTRADA<br>rastre, copie o seleccione sus archivos al siguiente listado |                  |                             | SELECCIONAR        |
| YOLANDA CASTILLO<br>MINISTERIO DE SALUD Y PROTECCION<br>SOCIAL<br>NI 900474727                                                                                            |             |                                                                                    |                  |                             |                    |
| CERTIFICADO DIGITAL<br>¿Como conseguir un certificado digital?                                                                                                    |             |                                                                                    |                  |                             |                    |
| ANEXOS TECNICOS<br>¿No aparece el que requiere en la lista?                                                                                                    |             |                                                                                    |                  |                             |                    |
| AC0245MAC0- Reporte Imagenes de Amaci<br>Ac0245RAC0- Reporte Datos de Afiliacione<br>Ac0245RAC0- Afiliados de entidades que :<br>AFF120FCEC - Información de Facturas Suj | Remover     | Usar Carpeta Automática                                                            | Envío Automático |                             | ENVIAR             |
| APF120FRAU - Información de Facturas y R     APF120FRPA - Información de Facturas y R     APF300RPAD - Recobros objeto de saneam                                          |             | CHIVOS ENVIADOS<br>s archivos enviados por su Usuario actual para su Entidad       |                  | <                           | Pag. 1 × >         |
| CMA145CMAS - Reporte de cuentas maestr     CMA145CMPA - Reporte de cuentas maestr     COC160EACO Comora de Cartera                                                        |             |                                                                                    |                  |                             | Fecha Envío Fin    |
| COM140GIPS Reporte de información de GI<br>CRX200NDDF Resultado de cruce con RUA                                                                                          |             |                                                                                    |                  |                             | Solo los de Hoy    |
| CRX2005ENA - Resultado de Cruce de pers     CRX2005ENA - Resultado de Cruce de pers     CRX220PEPI - Solicitud de Información para                                        |             |                                                                                    |                  |                             | Consultar          |
| UIS113DVEN - Precios de Dispositivos Médi     ERS120EERS - Ejecución Trimestral Acumu     ERS120EHRS - Consolidación de la Ejecuci                                        |             |                                                                                    |                  |                             |                    |
| <                                                                                                    | Listo       |                                                                                    |                  | Tol. Moso do Avudo: 5802750 | Conovión con Provo |

Se ubica el archivo y se selecciona para abrir:

| Ŷ                                                     | La s<br>es c            | salud<br>de todos                                                                                           | Μ                  | insalud                 |                                                          |                           |                   |              |           |                    |
|-------------------------------------------------------|-------------------------|----------------------------------------------------------------------------------------------------|--------------------|-------------------------|----------------------------------------------------------|---------------------------|-------------------|--------------|-----------|--------------------|
| PISIS Cliente                                         | Neo - versi             | ión: 1.9.9.9                                                                                                |                    |                         |                                                          |                           |                   |              |           | - 🗆 ×              |
| <b>i</b> La sal                                       | ud<br>todos             | Minsalud                                                                                                    |                    | 0 ARCHIV                | OS DE ENTRADA OK: 0, 1<br>copie o seleccione sus archivo | ER: 0, ? (<br>is al sigui | 0<br>ente listado |              |           | SELECCIONAR        |
| YOLANDA C/<br>MINISTERIO DE<br>SOCIAL<br>NI 900474727 | ASTILLO<br>SALUD Y P    | $ \stackrel{ }{\models} \operatorname{Archivo}(s) a valida \\ \leftarrow \rightarrow \checkmark \uparrow  $ | r y envia<br>« ANE | ar<br>EXOS TECNICOS → T | TXT → EJEMPLOS                                           | 5 V                       | Buscar en Ell     | EMPLOS       | ×<br>م    |                    |
| CERTIFICADO                                           | DIGITAL                 | Organizar 🔻 Nu                                                                                              | ieva car           | peta                    | <u>,</u>                                                 |                           |                   |              |           |                    |
| ¿Como consegui                                        | r un certifica          | lesson on e Drive                                                                                           | ^                  | Nombre                  | A                                                        | Fecha                     | a de modifica     | Тіро         | 1         | Ta                 |
|                                                       |                         | 💻 Este equipo                                                                                               |                    | PPS190PPPS20            | 201231NI000900474727.csv                                 | 29/01                     | /2020 3:20 p      | Archivo de   | valores   |                    |
|                                                       |                         | Descargas                                                                                                   |                    | PPS190PPPS20            | 201231NI000900474727.txt                                 | 29/01                     | /2020 3:34 p      | Documento    | o de tex  |                    |
|                                                       |                         | Documentos                                                                                                  |                    |                         |                                                          |                           |                   |              |           |                    |
|                                                       |                         | Escritorio                                                                                                  |                    |                         |                                                          |                           |                   |              |           |                    |
| ¿No aparece el q                                      | IICOS<br>ue requiere    | 📰 Imágenes                                                                                                  |                    |                         |                                                          |                           |                   |              |           |                    |
|                                                       | AG - Image              | 👌 Música                                                                                                    |                    |                         |                                                          |                           |                   |              |           | ENVIAD             |
| ACO240IM                                              | AG- Repor               | 🧊 Objetos 3D                                                                                                |                    |                         |                                                          |                           |                   |              |           | ENVIAR             |
| ACO240R/                                              | ACO- Repo               | 📑 Vídeos                                                                                                    |                    |                         |                                                          |                           |                   |              |           |                    |
| ACO245IM                                              | AG- Repor               | L Disco local (C:                                                                                           | :)                 |                         |                                                          |                           |                   |              |           | Pag. 1 × >         |
|                                                       | ACO- Repo               | Unidad de DV                                                                                                | DF                 |                         |                                                          |                           |                   |              |           | Fecha Envío Inicio |
| AC024/10<br>APF120FC                                  | EC - Inform             |                                                                                                    |                    |                         |                                                          |                           |                   |              | ^         | 15                 |
| APF120FR                                              | AU - Inform             |                                                                                                    | Nombr              | re: PPS190PPPS2020      | 1231NI000900474727.txt                                   |                           |                   |              | ~         | Fecha Envío Fin    |
| APF120FR                                              | PA - Inform             |                                                                                                    |                    |                         |                                                          |                           | Abrir             | Ca           | incelar   | 15                 |
| APF300RF                                              | AD - Recol              | oros objeto de saneam                                                                                       |                    |                         |                                                          |                           |                   |              |           | Solo los de Hoy    |
| CMA145CI                                              | MAS - Repo              | orte de cuentas maestr                                                                                      |                    |                         |                                                          |                           |                   |              |           | Todos              |
| COC160FA                                              | MPA - Repo<br>ACO Compr | ra de Cartera                                                                                               | ,                  |                         |                                                          |                           |                   |              |           | Consultar          |
| CC52051288                                            |                         |                                                                                                    | Los                | archivos selecciona     | ados fueron removidos                                    |                           | Tel. Me           | esa de Ayuda | : 5893750 | Conexión con Proxy |

Paso 18: si el recuadro superior izquierdo es naranja se debe dar click sobre el archivo para leer el error generado y corregirlo:

| 🕅 📰 Sistema de Gestión Documenta 🗙 🎁                            | Instalador PISIS Cliente Neo 🗙 Nueva pestaña x 🛛 🗹 Codigo ASCII Barra vertical parti: x 📔 +                                                                                                    | - • ×                                              |
|-----------------------------------------------------------------|----------------------------------------------------------------------------------------------------|----------------------------------------------------|
| $\leftrightarrow$ $\rightarrow$ C $\cong$ web.sispro.gov.co/PIS | SIS/Instaladores/PISISClienteNeo.aspx                                                                                                    | ९ 🛧 🎉 :                                            |
| 👯 Aplicaciones 🚦 Saludnet 🔞 msdrive                             | - X                                                                                                    |                                                    |
| Search                                                          | Constant and the salud Arcshives DE ENTRADA OK 1, ER 0, ?0     Arcshives Jepiente Istado     SELECCIONAR                                                                                                    | YOLANDA CASTILLO                                   |
| SISPRO                                                          | Point State       Point State       Point State | Dar clic sobre el<br>nombre del<br>archivo         |
| # 2 D @ M                                                       |                                                                                                    | ▲ 및 40 <sup>ESP</sup> <sup>333</sup> P.m. <b>문</b> |

En este caso, quedó una línea al final del archivo sin información, que se debe eliminar, para cargar nuevamente al aplicativo de Pisis.